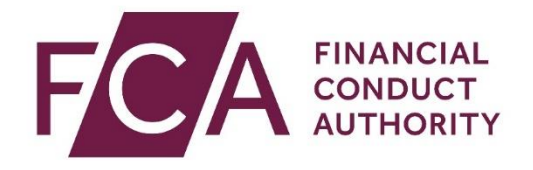

#### Senior Managers and Certification Regime (SM&CR)

# Form K - Step-by-Step User Guide for Core Firms with a CF2 who require a non-executive chair (SMF9)

You must have access to the 'Approved Persons' forms within Connect to be able to access and edit Form K. If you do not have access to these forms, please speak to your Principal User.

If you are the Principal User and need help using Connect, see our <u>Help</u> section.

### Accessing Form K

1. Log into <u>Connect</u>. Once you have logged in, click 'Start an Application'.

| Welcome to the Beta version of FCA Connect |                                                                                      |        |  |  |  |
|--------------------------------------------|--------------------------------------------------------------------------------------|--------|--|--|--|
| Connect                                    | FINANCIAL CONDUCT. AUTHORITY                                                         | Alerts |  |  |  |
| A Home                                     | Latest Updates                                                                       |        |  |  |  |
| + Start an Application                     |                                                                                      |        |  |  |  |
| 🖬 Latest Updates                           |                                                                                      |        |  |  |  |
| A Manage Users                             |                                                                                      |        |  |  |  |
| T Pre-Application Meetings                 |                                                                                      |        |  |  |  |
| Financial Services Register                | My Applications                                                                      |        |  |  |  |
| FCA Handbook                               | Export List Show 10 🛟 Search in 1 records                                            |        |  |  |  |
| Ex Legent                                  | Filter by Application     Filter by Status       All     All       Example 1     All |        |  |  |  |

### 2. Click 'Approved Persons'.

| Welcome to the Beta version of FCA Connect |                                                           |             |  |  |
|--------------------------------------------|-----------------------------------------------------------|-------------|--|--|
| Connect                                    |                                                           | ر<br>Aler   |  |  |
| ✿ Home                                     | Start an application                                      |             |  |  |
| + Start an Application                     | Q. Search here to start a new application or notification |             |  |  |
| 🖬 Latest Updates                           | Applications for:                                         | Change Firm |  |  |
| A Manage Users                             | APPOINTED REPRESENTATIVES                                 | >           |  |  |
| Pre-Application Meetings                   | APPROVED PERSONS                                          | >           |  |  |
| Financial Services Register                | DIRECTORY PERSONS                                         | >           |  |  |
| FCA Handbook                               | CANCEL YOUR FIRM AUTHORISATION OR REGISTRATION            | >           |  |  |
|                                            | BENCHMARKS                                                | >           |  |  |
|                                            | E-MONEY (ELECTRONIC MONEY) FIRMS                          | >           |  |  |
| [→ Logout                                  | FIRM NOTIFICATIONS                                        | >           |  |  |
|                                            | PASSPORTING                                               | >           |  |  |
|                                            | PAYMENT SERVICES FIRMS                                    | >           |  |  |
|                                            | UPDATE OR ATTEST TO YOUR FIRM DETAILS                     | >           |  |  |

#### 3. Click 'Show more'.

| Welcome to the Beta version of FCA Connect |                                                                                                    |  |  |
|--------------------------------------------|----------------------------------------------------------------------------------------------------|--|--|
| Connect                                    | FINANCIAL REPUBLICATION AUTHORITY                                                                                                    |  |  |
| A Home                                     | Start an application                                                                                                    |  |  |
| + Start an Application                     | Q. Search here to start a new application or notification                                                                                                    |  |  |
| 🖬 Latest Updates                           | Applications for: Change Firm                                                                                                    |  |  |
| 뢒 Manage Users                             | APPOINTED REPRESENTATIVES >                                                                                                    |  |  |
| Pre-Application Meetings                   | APPROVED PERSONS V                                                                                                    |  |  |
| Financial Services Register                | Approved Person (including CFs/SMFs/SIMFs)<br>These forms are to be used by an authorised firm if they wish to add or remove controlled functions, as well as notify the FCA<br>and/or PRA of any changes to an approved person's details or fitness and propriety information. Approved Person is an individual                                                                  |  |  |
| FCA Handbook                               | who holds a controlled functions under any of the following regimes: Approved Persons Regime, Senior Manager Regime, Senior<br>Insurance Manager Regime.                                                                                                    |  |  |
|                                            | PSD Individuals                                                                                                    |  |  |
| [→ Logout                                  | These applications are to be used to update the Persons Responsible for Payment Services records for your firm. You will be able<br>to Add new Individuals, Amend existing individual's details, or Remove Individuals from your firm record. This section contains<br>the following forms: Add PSD Individual, Amend PSD Individual, Remove PSD Individual Remove PSD Individual |  |  |
|                                            | EMD Individuals                                                                                                    |  |  |
|                                            | These applications are to be used to update the Persons Responsible for E-Money. You will be able to Add new Individuals,<br>Amend existing individual's details, or Remove Individuals from your firm record. This section contains the following forms: Add<br>EMD Individual, Amend EMD Individual, Remove EMD Individual                                                      |  |  |
|                                            | MLD Individuals                                                                                                    |  |  |
|                                            | The annlication is for neonle who are reconneille for energific functions at the annlicant firm. This includes Directors: Reneficial                                                                                                    |  |  |

4. Next, click 'Approved Persons, Controlled and Senior Management Functions'.

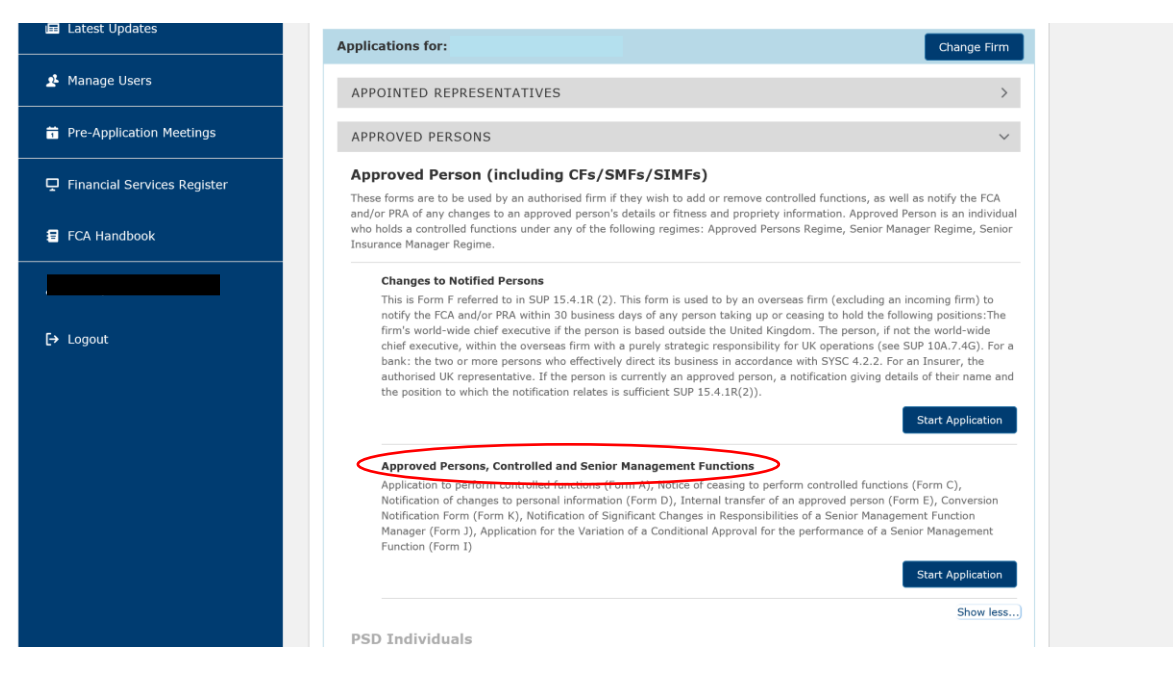

5. Select 'Conversion Notification Form (Form K)'.

| FINANCIAL<br>CONDUCT<br>AUTHORITY | 6              | BANK OF ENGLAND<br>PRUDENTIAL REGULATION<br>AUTHORITY | 4                                        | Search fca.org.uk<br>e.g. application guidance notes | Search |
|-----------------------------------|----------------|-------------------------------------------------------|------------------------------------------|------------------------------------------------------|--------|
| opproved Person                   | Applic         | ation                                                 |                                          |                                                      |        |
|                                   |                |                                                       | Cancel                                   |                                                      |        |
| Approved Person Ap                | plication      |                                                       |                                          |                                                      |        |
| Select the Approved Per           | son applicat   | ion                                                   |                                          |                                                      |        |
| Application to perform co         | ntrolled funct | ions (Form A) 🎯                                       |                                          |                                                      |        |
| Notice of ceasing to perfe        | orm controller | d functions including senior managem                  | ent functions (Form C)                   |                                                      |        |
| Notification of changes to        | personal inf   | ormation, application details and cond                | luct breaches/disciplinary action relate | ed to conduct (Form D)                               |        |
| Internal transfer of an ap        | proved perso   | n (Form E) 🍙                                          |                                          |                                                      |        |
| Conversion Notification F         | Form (Form K   | 0                                                     | •                                        |                                                      |        |
|                                   |                |                                                       |                                          |                                                      |        |
|                                   |                |                                                       |                                          |                                                      |        |
|                                   |                |                                                       |                                          |                                                      |        |

6. Connect will then generate your Form K. All sections will show as 'Not started'.

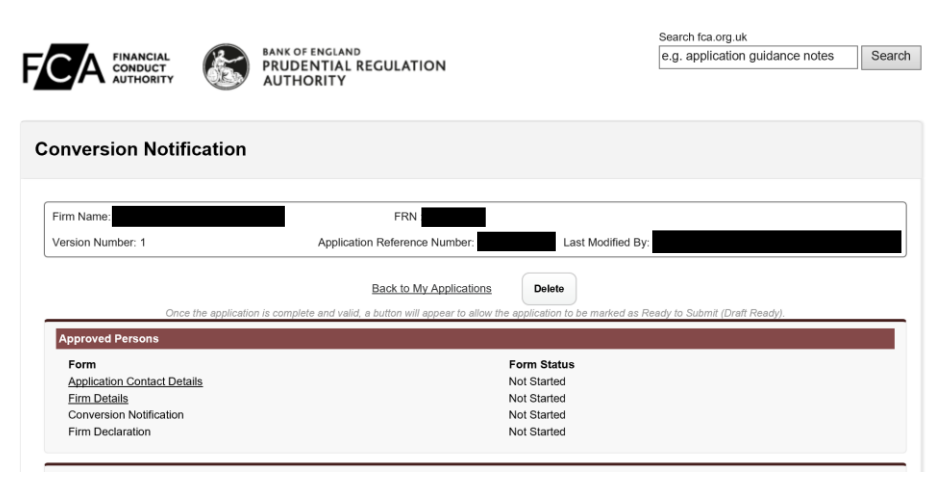

## **Application Contact Details**

1. Select 'Application Contact Details' and fill in the relevant information. Once you have provided all relevant information, the form status for the section will change to "Complete".

#### **Firm Details**

- 1. Click 'Firm Details' and fill in the relevant information. Once you have provided all relevant information, the form status for the section will change to 'Complete'.
- 2. Once 'Application Contact Details' and 'Firm Details' have been completed, you will then be able to access the 'Conversion Notification' section.

#### **Conversion Notification**

For Core firms, the majority of Controlled Functions under the Approved Person Regime (APR) will be automatically converted to their corresponding Senior Management Function (SMF). If an individual holds a Controlled Function (CF) where there is a corresponding SMF, that individual will be automatically converted to the new regime – no form is required. Pages 58-59 of the <u>SM&CR</u> Regime Guide outline which Controlled Functions will map to which SMFs.

The exception to this is if you have a CF2 (Non-Executive Director) who is the Chair of the governing body (eg the Board). There is no equivalent of the CF2 under the SM&CR and we cannot automatically identify which CF2 (if any) should be converted to the SMF9 (Chair).

So, if you have a CF2 who carries out the role of the Chair, you will need to submit a Form K to convert that individual to SMF9 (Chair) under the new regime.

On Connect, Form K will only show the CF2 functions that you can convert to the SMF9 (Chair). All other individuals at your firm holding Controlled Functions will not show on your Form K as they will be converted automatically where there is a corresponding SMF.

If you do not wish to convert any of your CF2s to the SMF9 (i.e if none of the Non-Executive Directors in your firm perform the role of the Chair), no action is required.

If you have any individuals pending approval for a CF2, they will appear within your Form K in an 'applied for' status. You must ensure you select the SMF9 if they perform the role of the Chair (SMF9). If you do not, they will not hold the SMF9 once approved.

Once you have specified the SMFs that will be held by individuals at your firm, a conversion summary will appear.

Search fee ord uk

| onvert Controlled F                                                                                                    | unctions                                                                              |                                                                                                    |                                                                                                  |                                                                                                  |     |
|----------------------------------------------------------------------------------------------------|---------------------------------------------------------------------------------------|----------------------------------------------------------------------------------------------------|--------------------------------------------------------------------------------------------------|--------------------------------------------------------------------------------------------------|-----|
| Firm Name:                                                                                                    |                                                                                       | FRN :<br>Application Reference Number:                                                                                                    | Last Modified By:                                                                                |                                                                                                  |     |
| Progress                                                                                                    | Conversion                                                                            | Back<br>Summary for                                                                                                    | Save & Exit Con                                                                                  | tinue Pr                                                                                         | int |
| Legend                                                                                                    | Individuals w                                                                         | ho will be converted<br>low shows individuals that will be conve                                                                                                    | erted.                                                                                           |                                                                                                  |     |
| This field is                                                                                                    | IRN                                                                                   | Name                                                                                                    | CFs Held<br>CF2                                                                                  | CFs Applied For                                                                                  |     |
| required                                                                                                    | Converted                                                                             | to                                                                                                    | ADD1 10                                                                                          | ED EOD                                                                                           |     |
| Click the icon for<br>help on the item                                                                                                    | CME0 Cha                                                                              | III OLITIM GOVELLIIIO BOOV                                                                                                    | APPLI                                                                                            | EDFOR                                                                                            |     |
| Click the icon for<br>help on the item                                                                                                    | SMF9 Cha                                                                              |                                                                                                    |                                                                                                  |                                                                                                  |     |
| required       Image: Sequence of the sequence of the sequence of the | SMF9 Cha<br>Individuals w<br>The following<br>changes in th<br>individual wil         | ho will not be converted<br>individuals will automatically be withdi<br>neir fitness and propriety should be acc<br>cease to perform a controlled function             | rawn. Please note that any decisio<br>ompanied by an Approved Person<br>at the firm.             | n not to convert an individual due to<br>s Form C detailing the reason why th                    | ne  |
| required       Image: Click the icon for help on the item       Image: help on the item       Image: help on the item       <                                                                                                    | SMF9 Cha<br>Individuals w<br>The following<br>changes in th<br>individual will<br>IRN | ho will not be converted<br>i individuals will automatically be withdi<br>heir fitness and propriety should be acc<br>i cease to perform a controlled function<br>Name | rawn. Please note that any decisio<br>ompanied by an Approved Person<br>at the firm.<br>CFs Held | n not to convert an individual due to<br>s Form C detailing the reason why th<br>CFs Applied For | ne  |

You must ensure this summary page is correct.

Once you have completed the 'Conversion Notification' section, you will go back to the main page.

| oproved Persons             |             |  |  |
|-----------------------------|-------------|--|--|
| Form                        | Form Status |  |  |
| Application Contact Details | Complete    |  |  |
| Firm Details                | Complete    |  |  |
| Conversion Notification     | Complete    |  |  |
| Firm Declaration            | Not Started |  |  |

#### **Firm Declaration**

- 1. Once you have ensured that all sections are correct and you are ready to submit your notification form, you can click on 'Firm Declaration'.
- 2. You will need to review the declaration and tick the relevant boxes in order to proceed.

| In this declaration, the                                                                                                    | e firm making the notification in relation to each individual is referred to as the "applicant".                                                                                                    |  |  |
|----------------------------------------------------------------------------------------------------|----------------------------------------------------------------------------------------------------|--|--|
| The applicant must en-<br>to a senior managem<br>that it has made each<br>Conduct (COCON).                                                      | sure that it has the authority of each individual in relation to whom it is making a notification for conversion<br>ent function to cause the information contained in this form relating to such individual to be submitted, and<br>such individual aware of their prospective regulatory responsibilities as set out in the FCA's Code of                 |  |  |
| It is a criminal offence<br>sections 398 and 400                                                                                                | , knowingly or recklessly, to give the FCA information that is materially false, misleading or deceptive (see<br>of the Financial Services and Markets Act 2000 - 'FSMA').                                                                                                    |  |  |
| The applicant must notify the FCA immediately if there is a change to the information in this form and/or if inaccurate info has been provided. |                                                                                                    |  |  |
| In addition to other re<br>which it would reason<br>disciplinary or other a                                                                     | gulatory responsibilities, firms and approved persons have a responsibility to disclose to the FCA matters<br>ably expect to be notified. Failure to notify the FCA of such information may lead to the FCA taking<br>ction against the firm and/or individuals.                                                                                            |  |  |
| For the purposes of c<br>https://www.fca.org.ul<br>including how and wh<br>rights.                                                              | omplying with data protection legislation, please read the FCA's privacy notice at<br><u>k/data-protection</u> . This notice will tell you what to expect when the FCA collects personal information,<br>y we use your personal information and who to contact if you have any queries or wish to exercise your                                             |  |  |
| they have confirmed<br>statement of responsi<br>intended that the rele Review and Submiss                                                       | I that the information supplied is accurate and complete to the best of their knowledge, and that each<br>bilities submitted with this form accurately reflects the aspects of the affairs of the applicant which it is<br>vant individual will be responsible for managing in performing their proposed senior management function:<br>ion                 |  |  |
| The ability to submit t                                                                                                    | his form is given to an appropriate user or users by the firm's principal compliance contact.                                                                                                    |  |  |
| I                                                                                                    |                                                                                                    |  |  |
|                                                                                                    | Tick here to confirm that the person submitting this Form on behalf of the Firm and (if applicable) the<br>Individual named below - have read and understood the declaration.                                                                                                    |  |  |
| Signature                                                                                                    | Tick here to confirm that the person submitting this Form on behalf of the Firm and (if applicable) the<br>Individual named below - have read and understood the declaration.                                                                                                    |  |  |
| Signature                                                                                                    | Tick here to confirm that the person submitting this Form on behalf of the Firm and (if applicable) the<br>Individual named below - have read and understood the declaration.                                                                                                    |  |  |
| Signature                                                                                                    | Tick here to confirm that the person submitting this Form on behalf of the Firm and (if applicable) the<br>Individual named below - have read and understood the declaration.                                                                                                    |  |  |
| Signature                                                                                                    | Tick here to confirm that the person submitting this Form on behalf of the Firm and (if applicable) the Individual named below - have read and understood the declaration.  I confirm that a permanent copy of this application, signed by myself and the signatories, will be retained for an appropriate period, for inspection at the FCA/PRA's request. |  |  |
| Signature                                                                                                    | Tick here to confirm that the person submitting this Form on behalf of the Firm and (if applicable) the Individual named below - have read and understood the declaration.  I confirm that a permanent copy of this application, signed by myself and the signatories, will be retained for an appropriate period, for inspection at the FCA/PRA's request. |  |  |
| Signature                                                                                                    | Tick here to confirm that the person submitting this Form on behalf of the Firm and (if applicable) the Individual named below - have read and understood the declaration.  I confirm that a permanent copy of this application, signed by myself and the signatories, will be retained for an appropriate period, for inspection at the FCA/PRA's request. |  |  |
| Signature                                                                                                    | Tick here to confirm that the person submitting this Form on behalf of the Firm and (if applicable) the Individual named below - have read and understood the declaration.  I confirm that a permanent copy of this application, signed by myself and the signatories, will be retained for an appropriate period, for inspection at the FCA/PRA's request. |  |  |

3. Next, you will need to select 'Ready for Submission' and then click 'Submit'.

#### **Conversion Notification**

| rm Name:                                                                                                    | FRN :                                          |                                                             |                                             |  |
|----------------------------------------------------------------------------------------------------|------------------------------------------------|-------------------------------------------------------------|---------------------------------------------|--|
| ersion Number: 9                                                                                                    | Application Reference Number:                  |                                                             | Last Modified By: H                         |  |
|                                                                                                    | Back to My Applications                        | Ready for Submission                                        | Delete                                      |  |
|                                                                                                    | 10 10 10 10 10 10 10 10 10 10 10 10 10 1       |                                                             |                                             |  |
| Once the applica                                                                                                    | tion is complete and valid, a button will appe | sar to allow the application to                             | be marked as Ready to Submit (Draft Ready). |  |
| Once the applica                                                                                                    | tion is complete and valid, a button will appe | ear to allow the application to                             | be marked as Ready to Submit (Draft Ready). |  |
| Once the applica<br>Approved Persons<br>Form                                                                           | tion is complete and valid, a button will appe | ear to allow the application to<br>Form Status              | be marked as Ready to Submit (Draft Ready). |  |
| Once the applica<br>Approved Persons<br>Form<br>Application Contact Details                                            | tion is complete and valid, a button will appe | ear to allow the application to<br>Form Status<br>Complete  | be marked as Ready to Submit (Draft Ready). |  |
| Once the applica<br>Approved Persons<br>Form<br>Application Contact Details<br>Firm Details                            | tion is complete and valid, a button will appe | Form Status<br>Complete<br>Complete                         | be marked as Ready to Submit (Draft Ready). |  |
| Once the applica<br>Approved Persons<br>Form<br>Application Contact Details<br>Firm Details<br>Conversion Notification | tion is complete and valid, a button will appe | Form Status<br>Complete<br>Complete<br>Complete<br>Complete | be marked as Ready to Submit (Draft Ready). |  |

#### **Conversion Notification**

| ſ | Firm Name:                  | FRN :                                                          |                                                           |
|---|-----------------------------|----------------------------------------------------------------|-----------------------------------------------------------|
| l | Version Number: 9           | Application Reference Number:                                  | Last Modified By:                                         |
| ) |                             | Back to My Applications Edit Application                       | Submit Delete                                             |
|   | Once the applicat           | on is complete and valid, a button will appear to allow the ap | oplication to be marked as Ready to Submit (Draft Ready). |
|   | Approved Persons            |                                                                |                                                           |
|   | Form                        | Fo                                                             | orm Status                                                |
|   | Application Contact Details | Co                                                             | omplete                                                   |
|   | Firm Details                | Co                                                             | omplete                                                   |
|   | Conversion Notification     | Co                                                             | omplete                                                   |
|   | Firm Declaration            | Co                                                             | ompiete                                                   |